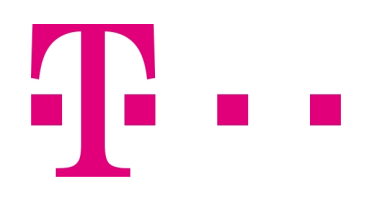

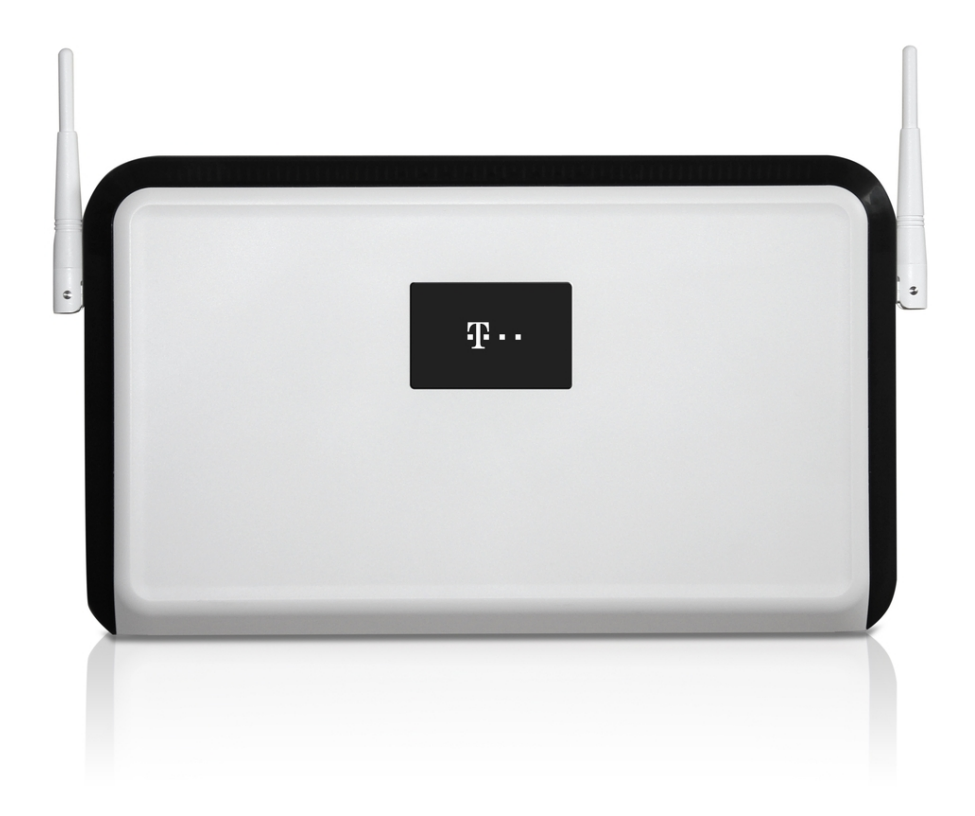

# Benutzerhandbuch Digitalisierungsbox

Digitalisierungsbox LTE Backup

Copyright© Version 5.4, 2019 bintec elmeg GmbH

#### **Rechtlicher Hinweis**

#### Gewährleistung

Änderungen in dieser Veröffentlichung sind vorbehalten.

bintec elmeg GmbH gibt keinerlei Gewährleistung auf die in dieser Bedienungsanleitung enthaltenen Informationen. bintec elmeg GmbH übernimmt keine Haftung für mittelbare, unmittelbare, Neben-, Folgeoder andere Schäden, die mit der Auslieferung, Bereitstellung oder Benutzung dieser Bedienungsanleitung im Zusammenhang stehen.

#### Copyright © bintec elmeg GmbH

Alle Rechte an den hier beinhalteten Daten - insbesondere Vervielfältigung und Weitergabe - sind bintec elmeg GmbH vorbehalten.

# Inhaltsverzeichnis

| Kapitel 1 | Digitalisierungsbox LTE Backup                                   |
|-----------|------------------------------------------------------------------|
| 1.1       | Einleitung                                                       |
| 1.2       | Digitalisierungsbox konfigurieren                                |
| 1.2.1     | Internetzugang                                                   |
| 1.2.2     | Netzwerkadresse konfigurieren.         3                         |
| 1.2.3     | Anschluss und Konfiguration der Digitalisierungsbox LTE Backup 4 |
| 1.2.4     | Einrichten der LTE-Verbindung als Backup                         |
| 1.2.5     | Optionale Einstellungen: Telefonie an die DSL-Verbindung binden  |
| 1.3       | Konfigurationsschritte im Überblick                              |

Inhaltsverzeichnis

# Kapitel 1 Digitalisierungsbox LTE Backup

# 1.1 Einleitung

Im Folgenden beschreiben wir die Konfiguration, die notwendig ist, um im Fall eines Ausfalls der DSL-Verbindung mit einer Digitalisierungsbox LTE Backup automatisch eine Internetverbindung über das Mobilfunknetz aufzubauen.

#### Voraussetzungen

- Eine Digitalisierungsbox mit Firmwareversion 10.2.01 oder höher in der Betriebsart Telefonanlage.
- Eine (Digitalisierungsbox LTE Backup)

# 1.2 Digitalisierungsbox konfigurieren

#### 1.2.1 Internetzugang

Konfigurieren Sie zunächst einen Internetzugang über ein LTE-Modem am blauen Ethernet-Anschluss (LAN 5).

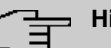

## **Hinweis**

Die Bezeichnung der Anschlüsse und Schnittstellen der Digitalisierungsbox (hier des blauen LAN-Anschlusses) unterscheidet sich in Abhängigkeit davon, wo sie verwendet wird: So bezeichnet LAN5 die Buchse, in die Sie das Kabel stecken, und ETH5 (Ethernet 5) die Art der Verbindung (Ethernet), die über die Buchse realisiert wird. Schließlich bezeichnet en1-4 eine sog. "Schnittstelle", d. h. eine logische Verbindung, von denen ggf. z. B. auch mehrere über eine Ethernet-Verbindung geführt werden können.

Gehen Sie folgendermaßen vor:

(1) Gehen Sie in das Menü Internet & Netzwerk->Internet einrichten->Neu:

| erbindungstyp               | Externes Gateway/Kabelmodem                        |
|-----------------------------|----------------------------------------------------|
| Externes Gateway/Kabelmodem | Externes Gateway / Kabelmodem am WAN-Port (LAN 5). |
|                             |                                                    |
|                             |                                                    |
|                             | <b>V</b>                                           |
|                             |                                                    |
|                             |                                                    |
|                             |                                                    |

Abb. 1:

- (2) Wählen Sie den Verbindungstyp Externes Gateway/Kabelmodem aus.
- (3) Klicken Sie auf Weiter:

| Wählen Sie Ihren Internetanbieter                                                   | 0 |
|-------------------------------------------------------------------------------------|---|
| Internetanbieter<br>Wählen Sie den Typ Ihres Internetanschlusses<br>aus der Liste.: |   |
| Benutzerdefiniert 🗸                                                                 |   |
|                                                                                     |   |
|                                                                                     |   |
|                                                                                     |   |
|                                                                                     |   |
|                                                                                     |   |
|                                                                                     |   |

Abb. 2:

- (4) Wählen Sie den Internetanbieter, hier z. B. --Benutzerdefiniert-- aus.
- (5) Klicken Sie auf Weiter.

|                                                                                       | ок | ABBRECHEN |
|---------------------------------------------------------------------------------------|----|-----------|
|                                                                                       |    |           |
| IPv6 für diese Internetverbindung ein- oder ausschalten                               |    |           |
| IPv6-Konfiguration                                                                    |    | ٢         |
|                                                                                       |    |           |
| sind.                                                                                 |    |           |
| DHCP-Details<br>Wählen Sie diese Option, wenn DHCP-Details von Ihrem ISP erforderlich |    |           |
| DHCP-Details                                                                          |    | 0         |
|                                                                                       |    |           |
| IP-Parameter dynamisch abrufen.                                                       |    |           |
| IP-Einstellungen                                                                      |    |           |
| IP-Einstellungen                                                                      |    | 0         |
| Externes Gateway/Kabelmodem:<br>Mit dem WAN-Port verbunden. (LAN 5)                   |    | 0         |
| INTERNET & NETZWERK > INTERNETVERBINDUNGEN                                            |    |           |

Abb. 3:

- (6) Das externe Gateway/Kabelmodem ist mit dem WAN-Port (LAN5) verbunden.
- Belassen Sie die Einstellungen und bestätigen Sie mit OK.
   Sie sehen in der Liste die konfigurierte Internetverbindung:

| Beschreibung                | Тур                                  |   |   |  |
|-----------------------------|--------------------------------------|---|---|--|
| Germany - Telekom Entertain | PPP over Ethernet                    | 8 | Î |  |
| en1-4                       | Standard-Gateway im lokalen Netzwerk | 8 | î |  |

Abb. 4:

#### 1.2.2 Netzwerkadresse konfigurieren

Im nächsten Schritt konfigurieren Sie die Netzwerkadresse der Verbindung. Der Schnittstelle soll über DHCP dynamisch eine Adresse zugewiesen werden.

- (1) Gehen Sie in das Menü Internet & Netzwerk.
- (2) Klicken Sie auf Mehr anzeigen->LAN->IP-Konfiguration.
- (3) Mithilfe des 🖀 -Symbols löschen Sie zunächst die Schnittstelle en1-4-1 (VLAN-ID8):

### Ethernet-/VLAN-Ports

| IPv4-Adresse/Netzmaske                       | IPv6-Adresse/Länge                                                                                                    | Status                                                                                                    | Aktion                                                                                                    | 1                                                                                                    |                                                                                                    |                                                                                                    |                                                                                                    |
|----------------------------------------------|----------------------------------------------------------------------------------------------------|----------------------------------------------------------------------------------------------------|----------------------------------------------------------------------------------------------------|----------------------------------------------------------------------------------------------------|----------------------------------------------------------------------------------------------------|----------------------------------------------------------------------------------------------------|----------------------------------------------------------------------------------------------------|
| Nicht konfiguriert/Nicht konfiguriert (DHCP) | ~                                                                                                    | 8                                                                                                    | ^                                                                                                    | <b>~</b>                                                                                                    |                                                                                                    | 1                                                                                                    | ۹                                                                                                    |
| Nicht konfiguriert/Nicht konfiguriert        | (e)                                                                                                    | 8                                                                                                    | ^                                                                                                    | ~                                                                                                    |                                                                                                    | 1                                                                                                    | ۹                                                                                                    |
| 192.168.2.1/255.255.255.0                    | fe80::209:4fff;fe7b:c890/64 (link-local)                                                                                                    | 0                                                                                                    | ^                                                                                                    | ~                                                                                                    |                                                                                                    | /                                                                                                    | ۹                                                                                                    |
| Nicht konfiguriert/Nicht konfiguriert (DHCP) | -                                                                                                    | 8                                                                                                    | ^                                                                                                    | ~                                                                                                    | Î                                                                                                    | /                                                                                                    | ۹                                                                                                    |
| Nicht konfiguriert/Nicht konfiguriert (DHCP) | a.                                                                                                    | 8                                                                                                    | ^                                                                                                    | ~                                                                                                    | Î                                                                                                    | /                                                                                                    | ۹                                                                                                    |
| Nicht konfiguriert/Nicht konfiguriert        | 2                                                                                                    | 8                                                                                                    | ^                                                                                                    | ~                                                                                                    |                                                                                                    | /                                                                                                    | ۹                                                                                                    |
| Nicht konfiguriert/Nicht konfiguriert (DHCP) |                                                                                                    | 8                                                                                                    | ^                                                                                                    | ~                                                                                                    | Î                                                                                                    | 1                                                                                                    | Q                                                                                                    |
|                                              | IP-4-Adresse/Netzmaske Nicht konfiguriert/Nicht konfiguriert (DHCP) Nicht konfiguriert/Nicht konfiguriert 192.168.2.1/255.255.0 Nicht konfiguriert/Nicht konfiguriert (DHCP) Nicht konfiguriert/Nicht konfiguriert (DHCP) Nicht konfiguriert/Nicht konfiguriert Nicht konfiguriert/Nicht konfiguriert Nicht konfiguriert/Nicht konfiguriert (DHCP) | IP+4-Adressey/Linge         IPv6-Adressey/Linge           Nicht konfiguriert/Nicht konfiguriert (DHCP)         -           Nicht konfiguriert/Nicht konfiguriert         -           192.168.2.1/255.255.25.0         fe80::209:4fff:fe7b:c890/64 (link-local)           Nicht konfiguriert/Nicht konfiguriert (DHCP)         -           Nicht konfiguriert/Nicht konfiguriert (DHCP)         -           Nicht konfiguriert/Nicht konfiguriert (DHCP)         -           Nicht konfiguriert/Nicht konfiguriert (DHCP)         -           Nicht konfiguriert/Nicht konfiguriert (DHCP)         -           Nicht konfiguriert/Nicht konfiguriert (DHCP)         - | IP44-Adressey/Letzmaske         IP46-Adressey/Linge         Status           Nicht konfiguriert/Nicht konfiguriert (DHCP)         -         Col         Col           Nicht konfiguriert/Nicht konfiguriert         -         Col         Col <td>IP+4-Adresse/Netzmaske         IP+6-Adresse/Linge         Status         Aktor           Nicht konfiguriert/Nicht konfiguriert (DHCP)         -         C         ^           Nicht konfiguriert/Nicht konfiguriert         -         C         ^           192-168.2.1/255.255.25.0         fe80::209:4fff:fe7b:c890/64 (link-local)         C         ^           Nicht konfiguriert/Nicht konfiguriert (DHCP)         -         C         ^           Nicht konfiguriert/Nicht konfiguriert (DHCP)         -         C         ^           Nicht konfiguriert/Nicht konfiguriert         -         C         ^           Nicht konfiguriert/Nicht konfiguriert         -         C         ^           Nicht konfiguriert/Nicht konfiguriert         -         C         ^           Nicht konfiguriert/Nicht konfiguriert         -         C         ^</td> <td>IP44-Adressey/Linge         Istatus         Aktion           Nicht konfiguriert/Nicht konfiguriert (DHCP)         -         Image: Comparison of the comparison of the comparison o</td> <td>IP44-Adressey/Linge         Ipter-Adressey/Linge         Status         Aktion           Nicht konfiguriert/Nicht konfiguriert (DHCP)         -         Image: Image: I</td> <td>IP4-Adresse/Lenge         Istus         Aktion           Nicht konfiguriert (DHCP)         -         Image: Solution of the solution of the solution of t</td> | IP+4-Adresse/Netzmaske         IP+6-Adresse/Linge         Status         Aktor           Nicht konfiguriert/Nicht konfiguriert (DHCP)         -         C         ^           Nicht konfiguriert/Nicht konfiguriert         -         C         ^           192-168.2.1/255.255.25.0         fe80::209:4fff:fe7b:c890/64 (link-local)         C         ^           Nicht konfiguriert/Nicht konfiguriert (DHCP)         -         C         ^           Nicht konfiguriert/Nicht konfiguriert (DHCP)         -         C         ^           Nicht konfiguriert/Nicht konfiguriert         -         C         ^           Nicht konfiguriert/Nicht konfiguriert         -         C         ^           Nicht konfiguriert/Nicht konfiguriert         -         C         ^           Nicht konfiguriert/Nicht konfiguriert         -         C         ^ | IP44-Adressey/Linge         Istatus         Aktion           Nicht konfiguriert/Nicht konfiguriert (DHCP)         -         Image: Comparison of the comparison of the comparison o | IP44-Adressey/Linge         Ipter-Adressey/Linge         Status         Aktion           Nicht konfiguriert/Nicht konfiguriert (DHCP)         -         Image: Image: I | IP4-Adresse/Lenge         Istus         Aktion           Nicht konfiguriert (DHCP)         -         Image: Solution of the solution of the solution of t |

Abb. 5:

(4) Über das Symbol 🎤 bearbeiten Sie nun die Einstellungen der Schnittstelle en1-4:

| Sicherheitsrichtlinie  Nicht vertrauenswürdig Vertrauenswürdig IP-Adresse / Netzmaske | Adressmodus<br>Statisch<br>OHCP |  |
|---------------------------------------------------------------------------------------|---------------------------------|--|
| Sicherheitsrichtlinie  Nicht vertrauenswürdig Vertrauenswürdig                        | Adressmodus<br>Statisch<br>OHCP |  |
| Sicherheitsrichtlinie  Nicht vertrauenswürdig                                         | Adressmodus<br>O Statisch       |  |
| Sicherheitsrichtlinie                                                                 | Adressmodus                     |  |
| or an along en acen                                                                   |                                 |  |
| Grundlegende IF                                                                       | v4-Parameter                    |  |
| Tagged (VLAN)                                                                         | Voreingestellte verwenden       |  |
| Untagged                                                                              | 00:09:4f.7b:c8:94               |  |
| Schnittstellenmodus                                                                   | MAC-Adresse                     |  |
| Dasisparameter                                                                        |                                 |  |
| Pagiaparamotor                                                                        |                                 |  |
| en1-4<br>Pagiaparameter                                                               |                                 |  |

Abb. 6:

(5) Da diese Schnittstelle für eine Verbindung mit dem Internet verwendet wird, ist es wichtig, sie gegen Zugriffe von außen abzusichern. Bei **Grundlegende IPv4-Parameter** wählen Sie daher die **Si**- cherheitsrichtlinie Nicht Vertrauenswürdig aus.

(6) Klicken Sie auf Mehr anzeigen und schalten Sie die Option Standardroute erstellen aus:

| Erweiterte IPv4-E                     | instellungen  |                     |
|---------------------------------------|---------------|---------------------|
| DHCP-MAC-Adresse<br>00.09:4f:7b:c8:94 | DHCP-Hostname | DHCP Broadcast Flag |
| Voreingestellte verwenden             |               |                     |
| Standardroute erstellen               | Proxy ARP     | TCP-MSS-Clamping    |
|                                       |               | Deaktiviert         |

(7) Bestätigen Sie Ihre Einstellungen mit OK.

Damit ist die Digitalisierungsbox für den Anschluss der Digitalisierungsbox LTE Backup vorbereitet.

## 1.2.3 Anschluss und Konfiguration der Digitalisierungsbox LTE Backup

Im nächsten Schritt nehmen Sie die notwendigen Einstellungen an der **Digitalisierungsbox LTE Backup** vor.

- (1) Verbinden Sie die Schnittstelle LAN1 der **Digitalisierungsbox LTE Backup** mit dem blauen Ethernet-Anschluss (LAN5) der **Digitalisierungsbox**.
- (2) Stecken Sie die SIM-Karte in die Digitalisierungsbox LTE Backup.
- (3) Schließen Sie die Stromversorgung der Digitalisierungsbox LTE Backup an.
- (4) Öffnen Sie die Konfiguration unter 192.168.1.1.
- (5) Melden Sie sich mit den Standard-Anmeldedaten an. Benutzername: *admin*, Passwort: 1234

| · Global / DE                                                                                                    |
|----------------------------------------------------------------------------------------------------|
| Digitalisierungsbox LTE Backup                                                                                    |
| Willkommen auf der Bedienoberfläche.<br>Bitte geben Sie zunächst Benutzernamen und Kennwort zur<br>Anmeldung ein. |
| 🔗 admin                                                                                                    |
| 2 ····                                                                                                    |
| 8 ~ 30 Zeichen (alphanumerisch, Groß- und Kleinbuchstaben,<br>Englisches Alphabet)                                |
| Login                                                                                                    |

(6) Wenn Sie dazu aufgefordert werden, vergeben Sie ein neues Passwort. Beachten Sie die Anforderungen an das neue Passwort!

|     | 🔇 Global / DE                                                                                                    |
|-----|----------------------------------------------------------------------------------------------------|
|     | Vergeben Sie bitte ein neues                                                                                                    |
|     | Passwort.                                                                                                    |
|     | Bitte ändern Sie nun das Standard-Passwort für den Zugang<br>zur Bedienoberfläche. Notieren Sie sich dieses an einem<br>sicheren Ort. Bei Verlust müssen Sie das Gerät zurücksetzen,<br>um wieder auf die Bedienoberfläche zugreifen zu können.<br>Alle individuellen Einstellungen gehen dabei verloren.<br>Ihr neues Passwort muss mindestens 8 Zeichen, davon je eine<br>Groß- und Kleinbuchstaben und 1 Zahl enthalten. Die<br>maximale Passwortlänge ist 30 Zeichen (keine Sonderzeichen<br>und Umlaute). |
|     | Neues Passwort: ••••                                                                                                    |
|     | Passwort bestätigen: ••••                                                                                                    |
| (7) | Wenn Sie die Eingabe mit Ändern bestätigen, erscheint zunächst die Fehlermeldung <i>SIM-Karte</i> nicht bereit, weil Sie die PIN der SIM-Karte noch nicht eingegeben haben:                                                                                                    |

SIM-Karte nicht bereit.

| OK | Abbrechen |  |
|----|-----------|--|
| UN | Abbrechen |  |

Klicken Sie jetzt **OK**, um in die **PIN-Verwaltung** der SIM-Karte zu gelangen. Geben Sie hier die PIN der SIM-Karte ein:

| 🔊 Status                                            | 📃 Überwachung    | C 🚳 Ko |             | ĝ; Wartung       |  |  |
|-----------------------------------------------------|------------------|--------|-------------|------------------|--|--|
| WAN Verwaltung                                      | Network Scan     | IPv6   | PIN-Verwalt | allung           |  |  |
| Bitte die PIN zum Entsperren der SIM-Karte eingeben |                  |        |             |                  |  |  |
| PIN :                                               |                  |        | 12          | 234              |  |  |
| * Warnung:                                          | 3 Versuche mögli | ich.   |             |                  |  |  |
|                                                     |                  |        |             | Ändern Abbrechen |  |  |

Bestätigen Sie schließlich den Hinweis, dass die PIN-Eingabe erfolgreich war, mit OK.

- (8) Sie werden nun auf eine Statusseite weitergeleitet. Wenn die Konfiguration erfolgreich war, können Sie hier sehen, dass
  - die WAN-Verbindung aktiv ist
  - die WAN-Schnittstelle eine IP-Konfiguration hat
  - der "Bridge-Mode" deaktiviert ist.

Copyright @ 2017 Zyxel Communics

|                   |                 |                              | R Aktualisierungsintervalt Ohne |
|-------------------|-----------------|------------------------------|---------------------------------|
| räteinformationen |                 | Systemstatus                 |                                 |
| Hog               | Daten           | Entrop                       | Daten                           |
| itname:           | L1E3302         | Systembetriebszeit:          | 0000:08:21 Stunden              |
| delinummer.       | LTE3302         | Datum und Uhrzeit:           | 2018-4-20/11:17:01              |
| nwareversion:     | V1.00(A8LM.3)b1 | Systemressourcen:            |                                 |
| AN-Informationen: |                 | -CPU-Verwendung:             | 125                             |
| -Mac-Adresse:     | 60.2            | -Speicherverwendung:         | 77%                             |
| -IP-Adresse:      | 10.4            |                              |                                 |
| IP-Subnetz-Maske: | 255.255.255.252 | Schninstellenstatus<br>Entro | Finitron Rote                   |
| Standard-Gateway: | 10.69.1         | 9 WAN 150M                   |                                 |
| -IPvé-Adresse:    | 2001:0 5620     | Q LAN 1 100M                 |                                 |
| -Band:            | LTE 1800 +      | Q IAN 2                      |                                 |
|                   |                 | Q WLAN                       |                                 |
| riebsart          |                 | -                            |                                 |
| Ridge Modus aktiv |                 | Zusammenfassung              |                                 |
|                   |                 | Paketstafistik(Details)      |                                 |
|                   |                 | WLAN-Status(Details)         |                                 |
|                   |                 | LTE-Status(Details)          |                                 |

 Sollte der Bridge Modus aktiviert sein, wechseln Sie in das Menü
 Konfiguration->Netzwerk->WAN->WAN-Verwaltung und deaktivieren dort die Bridge-Funktion. Bestätigen Sie die Anpassung mit Ändern.

|          |         |                                                                                                    |                                                                                                    |                 |                                                                                                    |                                              |               |                                                               |   |                                               | 0 0       | 🕒 🔇 Global / DE |
|----------|---------|----------------------------------------------------------------------------------------------------|----------------------------------------------------------------------------------------------------|-----------------|----------------------------------------------------------------------------------------------------|----------------------------------------------|---------------|---------------------------------------------------------------|---|-----------------------------------------------|-----------|-----------------|
| LTE3302  |         | 🔥 Status                                                                                                    | 🔲 Überwachung                                                                                                    | C Konfiguration | ୍ଦ୍ରି Wart                                                                                                    | ung                                          |               |                                                               |   |                                               |           |                 |
| Netzwerk | _       | WAN Verwaltung                                                                                                    | Network Scan                                                                                                    | IPvó PIN-Verw   | altung                                                                                                    |                                              |               |                                                               |   |                                               |           |                 |
| Network  | - + + + | WAA Verwalining<br>ISP-Parametry<br>Verschlassing<br>Antennensuw<br>3G/4Ginfort<br>Dialog hoft:<br>Verbindungsste<br>Mitu :<br>Netzwerküberw<br>Mitu :<br>Netzwerküberw<br>Bridge :<br>IGM :<br>IP-Typ : | The Memory Scott      A      A | Pre Pre-Verv    | Auto-Srkannur,     Auto-Srkannur,     Aktiveren     Auto-Srkannur,     Aktiveren     Auto-Reverbin     Administren     Auto-Britannur,     Auto-Srkannur,     Auto-Srkannur,     Au | a (Manuell<br>idung (mmer an)<br>CMP Profung | V<br>V<br>(0) | at outom.)<br>3<br>3<br>3<br>3000<br>10<br>10<br>DNS1<br>Ohne | 0 | (Sekunden)<br>(Sekunden)<br>(real<br>(Reilen) |           | ~               |
|          |         |                                                                                                    |                                                                                                    |                 |                                                                                                    |                                              |               |                                                               |   |                                               | Abbrechen | →<br>Āndem      |

(10) Nachdem Sie den Bridge Modus deaktiviert haben, aktivieren Sie unter Konfiguration->Netzwerk->NAT Network Address Translation (NAT) und NAT-Loopback. Bestätigen Sie die Anpassung mit Ändern.

| 🔊 🛈 E | 🔾 🖓 Global / DE |
|-------|-----------------|
|-------|-----------------|

| LTE3302    |   |            |                                    |              | -          | ~~~                      |                |           |        |   |
|------------|---|------------|------------------------------------|--------------|------------|--------------------------|----------------|-----------|--------|---|
| ETEOOOZ    |   | Status     | Uberwachung                        | Egg Kont     | liguration | <u></u> နင်္ဂ က          | lartung        |           |        |   |
| Netzwerk   | + | Allgemein  | Port Forwarding                    | Port Trigger | ALG        |                          |                |           |        |   |
| Sicherheit | + | Network Ad | aress translation (NAT) :<br>tok : |              |            | Aktivieren<br>Aktivieren | O Deaktivieren |           |        |   |
| Anwendung  | + |            |                                    |              |            |                          |                |           |        |   |
| Management | + |            |                                    |              |            |                          |                |           |        |   |
|            |   |            |                                    |              |            |                          |                |           |        |   |
|            |   |            |                                    |              |            |                          |                |           |        |   |
|            |   |            |                                    |              |            |                          |                |           |        |   |
|            |   |            |                                    |              |            |                          |                |           |        |   |
|            |   |            |                                    |              |            |                          |                |           |        |   |
|            |   |            |                                    |              |            |                          |                |           |        |   |
|            |   |            |                                    |              |            |                          |                |           |        |   |
|            |   |            |                                    |              |            |                          |                |           |        |   |
|            |   |            |                                    |              |            |                          |                |           |        |   |
|            |   |            |                                    |              |            |                          |                |           |        |   |
|            |   |            |                                    |              |            |                          |                |           |        |   |
|            |   |            |                                    |              |            |                          |                |           |        |   |
|            |   |            |                                    |              |            |                          |                |           |        |   |
|            |   |            |                                    |              |            |                          |                |           |        |   |
|            |   |            |                                    |              |            |                          |                |           |        |   |
|            |   |            |                                    |              |            |                          |                |           |        |   |
|            |   |            |                                    |              |            |                          |                |           |        |   |
|            |   |            |                                    |              |            |                          |                |           |        |   |
|            |   |            |                                    |              |            |                          |                |           |        |   |
|            |   |            |                                    |              |            |                          |                |           |        |   |
|            |   |            |                                    |              |            |                          |                |           | -      | ~ |
|            |   |            |                                    |              |            |                          |                | Abbrechen | Andern |   |

(11) Wählen Sie unter Konfiguration->WAN-Verwaltung ggf. Ihren Mobilfunkanbieter aus:

| Status            | 🛄 Überwachung       | 🕞 Konfigur |            | ကြို့ Wartung  |           |            |
|-------------------|---------------------|------------|------------|----------------|-----------|------------|
| WAN Verwaltung    | Network Scan        | IPv6 PIN   | V-Verwaltu | ung            |           |            |
| ISP-Paramet       | er für den Internet | zugang     |            |                |           |            |
| Verschlüsselung   | :                   |            | 30         | G/4G           | ~         | •          |
| Antennenauswa     | ahl :               |            | A          | utomatisch     | ~         | •          |
|                   |                     |            |            |                |           |            |
| 3G/4GInform       | nationen            |            |            |                |           |            |
| Dial-Up Profil :  |                     |            | 0          | Auto-Erkennung | O Manuell | _          |
| Land :            |                     |            | G          | ermany         | ~         | •          |
| Dienstanbieter :  |                     |            | T-r        | mobile (D1)    | ~         | ·          |
| APN :             |                     |            | int        | ernet.t-d1.de  |           | (optional) |
| Gewählte Numr     | mer :               |            | *99        | 9#             |           |            |
| Benutzerkonto :   |                     |            | t-n        | nobile         |           | (optional  |
| Passwort :        |                     |            | ••         |                |           | (optional  |
| Authentifizierung | g :                 |            | A          | utomatisch     | ~         | •          |
|                   |                     |            |            |                |           |            |

## 1.2.4 Einrichten der LTE-Verbindung als Backup

Nach der erfolgreichen Konfiguration der **Digitalisierungsbox LTE Backup** wird der **Digitalisierungsbox** eine neue Netzwerkadresse für die LTE-Verbindung zugewiesen. Diese können Sie unter **Internet & Netzwerk->Mehr anzeigen->LAN->IP-Konfiguration** kontrollieren:

| Ethernet-/           | VLAN-Ports                                   |                                          |        |      |    |   |   |   |
|----------------------|----------------------------------------------|------------------------------------------|--------|------|----|---|---|---|
| Schnittstelle        | IPv4-Adresse/Netzmaske                       | IPv6-Adresse/Länge                       | Status | Akti | on |   |   |   |
| en1-4                | 37 i4/255.255.255.240 (DHCP)                 | -                                        | 8      | ^    | ~  |   | 1 | ۹ |
| efm35-60             | Nicht konfiguriert/Nicht konfiguriert        | · •                                      | 8      | ^    | ~  |   | 1 | Q |
| br0                  | 192.168.2.1/255.255.255.0                    | fe80::209:4fff:fe7b:c890/64 (link-local) | 0      | ^    | ~  |   | 1 | ۹ |
| efm35-60-1(VLAN-ID8) | Nicht konfiguriert/Nicht konfiguriert (DHCP) | -                                        | 8      | ~    | ~  | Î | 1 | Q |

Um sicherzustellen, dass die LTE-Verbindung lediglich im Fall eines DSL-Ausfalls verwendet wird, muss die Backup-Verbindung mit einer niedrigeren Priorität (**Metrik** genannt) als die DSL-Verbindung eingerichtet werden. Gehen Sie hierzu wie folgt vor:

(1) Klicken Sie im Menü Internet & Netzwerk auf Mehr anzeigen->Netzwerk->Routen->Konfiguration von IPv4-Routen->Neu, um die Priorität der LTE-Verbindung anzupassen:

| KONFIGURATION VON IPV4-ROUTE          | KONFIGURATION VON IPV6-ROUTEN | IPV4-ROUTING-TABELLE | IPV6-ROUTING-TABELLE          | OPTIONEN |  |
|---------------------------------------|-------------------------------|----------------------|-------------------------------|----------|--|
| Basisparameter                        |                               |                      |                               |          |  |
| Routentyp                             | Schnittstelle                 |                      | Routenklasse                  |          |  |
| Vorlage für Standardroute über DHCI 🗸 | LAN_EN1-4                     | ~                    | Standard                      |          |  |
|                                       |                               |                      |                               |          |  |
|                                       |                               |                      | <ul> <li>Erweitert</li> </ul> |          |  |
| Parameter der Ro                      | uting-Vorgabe                 |                      | C Erweitert                   |          |  |
| Parameter der Ro<br>Metrik            | uting-Vorgabe                 |                      | Erweitert                     |          |  |
| Parameter der Ro<br>Metrik<br>5 ~     | uting-Vorgabe                 |                      | O Erweitert                   |          |  |

- (2) Wählen Sie bei Routentyp Vorlage für Standardroute über DHCP aus.
- (3) Wählen Sie die Schnittstelle LAN\_EN1-4.
- (4) Belassen Sie die Routenklasse auf Standard.
- (5) Wählen Sie die Metrik 5.
- (6) Bestätigen Sie Ihre Einstellungen mit OK.

Damit sind alle erforderlichen Konfigurationsschritte erledigt. Sichern Sie die Konfiguration über die Schaltfläche **Konfiguration speichern** in der Titelzeile der Konfigurationsoberfläche.

### 1.2.5 Optionale Einstellungen: Telefonie an die DSL-Verbindung binden

In einem zusätzlichen Schritt können Sie Ihr VoIP-Konto an den DSL-Zugang binden. Dies hat den Vorteil, dass Telefonieverbindungen, die über LTE oftmals nicht möglich sind, über die Backup-Verbindung erst gar nicht versucht werden. Fragen Sie ggf. bei Ihrem LTE-Anbieter nach, ob VoIP-Verbindungen über LTE aufgebaut werden können.

Gehen Sie folgendermaßen vor:

(1) Klicken Sie im Menü Telefonie auf Mehr anzeigen->VolP->Einstellungen->Standorte->Neu:

| -:                                                                | TEILNEHMER | SIP-KONTEN        | STANDORTE    | ISDN-TRUNKS | OPTIONEN                                      |  |
|-------------------------------------------------------------------|------------|-------------------|--------------|-------------|-----------------------------------------------|--|
| =INSTEIIUNGEN<br>eschreibung<br>SIP-Account Bindung-WAN-Interface | 7          | Enthaltener Stand | ort (Parent) | ~           | Typ<br>Adressen                               |  |
| chnittstellen<br>Schnittstelle                                    | 1          |                   |              |             | Schnittstellen Bandbreitenbegrenzung Upstream |  |
| WAN_GERMANY - TELEKOM ENTE                                        | ERTAIN ~   |                   |              |             | 0                                             |  |
| andbreitenbegrenzung Downstream                                   |            |                   |              | HINZUFÜGEN  |                                               |  |
|                                                                   |            |                   |              |             |                                               |  |

Abb. 7:

- (2) Geben Sie eine Beschreibung ein, z. B. SIP-Account\_Bindung-WAN-Interface.
- (3) Wählen Sie den Typ Schnittstellen.
- (4) Klicken Sie unter Schnittstellen auf Hinzufügen und wählen Sie als Schnittstelle Ihre DSL-Verbindung aus, z. B. WAN\_GERMANY – TELEKOM ENTERTAIN
- (5) Bestätigen Sie Ihre Einstellungen mit OK.

Im nächsten Schritt passen Sie die Standortkonfiguration für alle konfigurierten VoIP-Konten an.

Gehen Sie folgendermaßen vor:

- (1) Gehen Sie in das Menü Telefonie->Mehr anzeigen->VolP->Einstellungen->SIP-Provider.
- (2) Wenn die Liste mehrere Einträge enthält, wählen Sie den obersten Eintrag mit 🎤.
- (3) Klicken Sie auf Mehr anzeigen:

| Von Domäne                       | Anzahl der zulässigen gleichzeitigen Gespräche | Standort                              |
|----------------------------------|------------------------------------------------|---------------------------------------|
|                                  | Uneingeschränkt ~                              | SIP-Account_Bindung-WAN-Interface ~   |
| Wahlendeüberwachungstimer        | Halten im System                               | Anrufweiterschaltung extern (SIP 302) |
| 5 Sekunden                       | Aktiviert                                      | Deaktiviert                           |
| nternationale Rufnummer erzeugen | Nationale Rufnummer erzeugen                   | Nummernunterdrückung deaktivieren     |
| Deaktiviert                      | Deaktiviert                                    | Deaktiviert                           |
|                                  |                                                | $\bigcirc$                            |
|                                  |                                                | Anzeige                               |

Abb. 8:

- (4) Wählen Sie unter **Standort** den oben konfigurierten Standort, z. B. *SIP-Ac-count\_Bindung-WAN-Interface*.
- (5) Bestätigen Sie Ihre Einstellungen mit OK.
- (6) Wiederholen Sie den Vorgang gegebenenfalls für alle weiteren SIP-Account-Einträge in der Liste.
- (7) Klicken Sie auf die Schaltfläche **Konfiguration speichern** oben rechts, um Ihre Konfiguration zu speichern.

Die Konfiguration der Digitalisierungsbox ist abgeschlossen.

# 1.3 Konfigurationsschritte im Überblick

### Digitalisierungsbox konfigurieren

| Internetzugang |                                           |                   |
|----------------|-------------------------------------------|-------------------|
| Feld           | Menü                                      | Wert              |
| Verbindungstyp | Internet & Netzwerk ->Internet einrichten | Externes Gateway/ |

| Feld             | Menü                                      | Wert               |
|------------------|-------------------------------------------|--------------------|
|                  | ->Neu                                     | Kabelmodem         |
| Internetanbieter | Internet & Netzwerk ->Internet einrichten | z. B. –            |
|                  | ->Neu-> Weiter                            | -Benutzerdefiniert |

#### Netzwerkadresse konfigurieren

| Feld                    | Menü                                                                                           | Wert                        |
|-------------------------|------------------------------------------------------------------------------------------------|-----------------------------|
| en1-4-1 (VLAN-ID8)      | Internet & Netzwerk ->Mehr anzeigen<br>->LAN ->IP-Konfiguration                                | Löschen                     |
| Schnittstellenmodus     | Internet & Netzwerk ->Mehr anzeigen<br>->LAN ->IP-Konfiguration ->en1-4 ->                     | Untagged                    |
| Sicherheitsrichtlinie   | Internet & Netzwerk ->Mehr anzeigen<br>->LAN ->IP-Konfiguration ->en1-4 ->                     | Nicht Vertrauenswür-<br>dig |
| Adressmodus             | Internet & Netzwerk ->Mehr anzeigen<br>->LAN ->IP-Konfiguration ->en1-4 ->                     | DHCP                        |
| Standardroute erstellen | Internet & Netzwerk ->Mehr anzeigen<br>->LAN ->IP-Konfiguration ->en1-4 -> -><br>Mehr anzeigen | Deaktivieren                |

#### Einrichten der LTE-Verbindung als Backup

| Feld          | Menü                                                                                                | Wert                                     |
|---------------|----------------------------------------------------------------------------------------------------|------------------------------------------|
| Routentyp     | Internet & Netzwerk ->Mehr anzeigen<br>->Netzwerk ->Routen ->Konfiguration<br>von IPv4-Routen ->Neu | Vorlage für Standard-<br>route über DHCP |
| Schnittstelle | Internet & Netzwerk ->Mehr anzeigen<br>->Netzwerk ->Routen ->Konfiguration<br>von IPv4-Routen ->Neu | LAN_EN1-4                                |
| Metrik        | Internet & Netzwerk ->Mehr anzeigen<br>->Netzwerk ->Routen ->Konfiguration<br>von IPv4-Routen ->Neu | <b>z. B</b> . 5                          |

## Telefonie an die DSL-Verbindung binden

| Feld          | Menü                                                                                      | Wert                                                                        |
|---------------|-------------------------------------------------------------------------------------------|-----------------------------------------------------------------------------|
| Beschreibung  | Telefonie ->Mehr anzeigen ->VoIP ->Ein-<br>stellungen ->Standorte ->Neu                   | <b>z.B.</b> <i>SIP-Ac-</i><br><i>count_Bindung-WAN-Int</i><br><i>erface</i> |
| Тур           | Telefonie ->Mehr anzeigen ->VoIP ->Ein-<br>stellungen ->Standorte ->Neu                   | Schnittstellen                                                              |
| Schnittstelle | Telefonie ->Mehr anzeigen ->VoIP ->Ein-<br>stellungen ->Standorte ->Neu                   | z. B. wan_germany - te-<br>lekom entertain                                  |
| Standort      | Telefonie ->Mehr anzeigen ->VoIP ->Ein-<br>stellungen ->SIP-Provider-> > Mehr<br>anzeigen | SIP-Ac-<br>count_Bindung-WAN-Int<br>erface                                  |

# Digitalisierungsbox LTE Backup konfigurieren

### WAN Einstellungen anpassen

| Feld             | Menü                                                         | Wert          |  |
|------------------|--------------------------------------------------------------|---------------|--|
| Dial-Up Profile  | Configuration ->Network ->WAN ->Ma-<br>nagement WAN ->Modify | Manual        |  |
| Country          | Configuration ->Network ->WAN ->Ma-<br>nagement WAN ->Modify | Germany       |  |
| Service Provider | Configuration ->Network ->WAN ->Ma-<br>nagement WAN ->Modify | T-mobile (D1) |  |

| Feld   | Menü                                | Wert    |
|--------|-------------------------------------|---------|
| Bridge | Configuration ->Network ->WAN ->Ma- | Disable |
|        | nagement WAN ->Modify               |         |